# Arduino WiFi Shield Quick Start

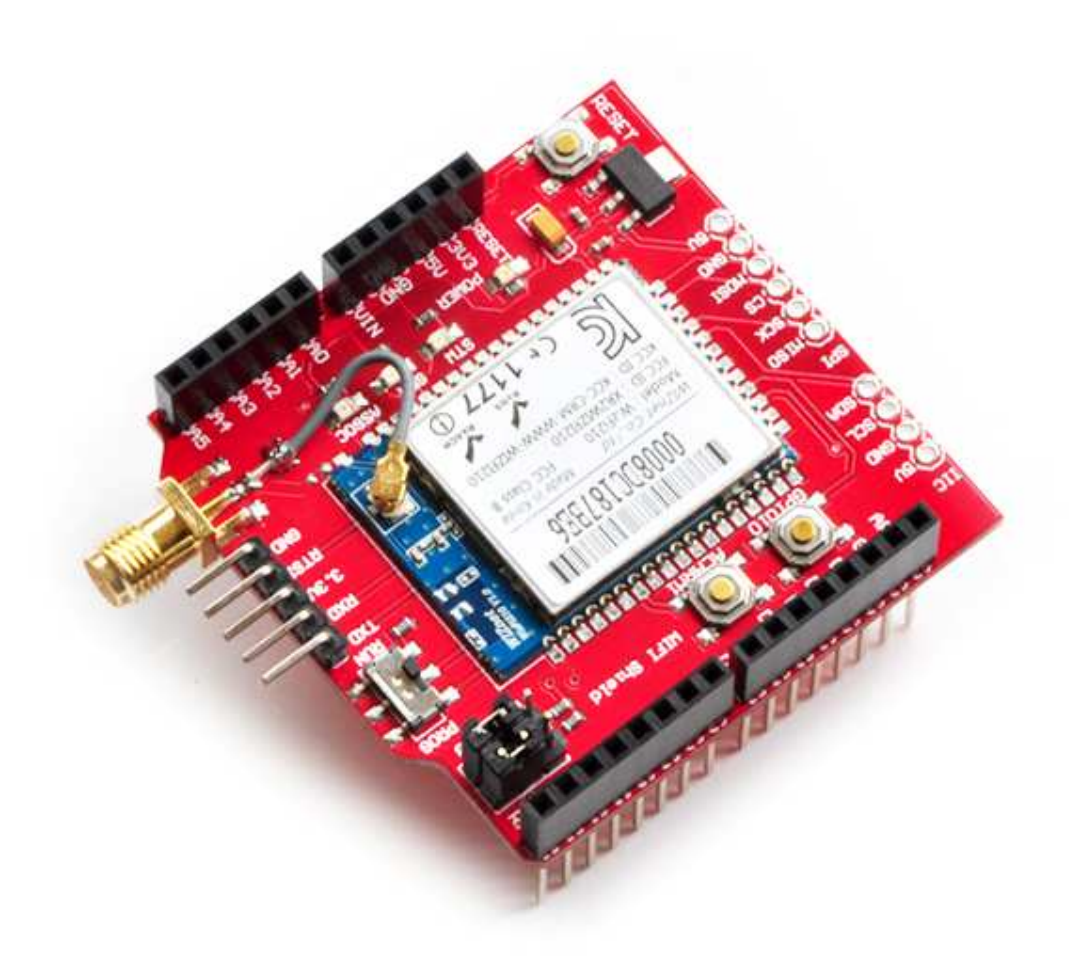

Tinyos Electronics @ 2012 Version 1.0

Here is a Tinyos WiFi Shield tutorial. In this tutorial we will show you how to use the software to set the configuration of your WiFi shield, and how to get basic serial communication up and running between your PC and the WiFi shield V2.1.

#### Software needed:

Setting configuration: WIZSmartScript.exe

- WIZSmartScript.exe
- Terminal interface like Putty
- Arduino IDE

#### Hardware needed:

- Arduino
- Tinyos WiFi shield
- Wireless Router
- USB-TTL module
- USB cable
- Jumper wire

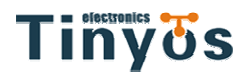

#### Step1:Install CP2102 Driver

Run cp210x Drivers.exe will create a New folder named 'SiLabs' in disk C. Then plug your USB-TTL module in the computer USB port. Find the drivers in 'SiLabs' folder and install it.

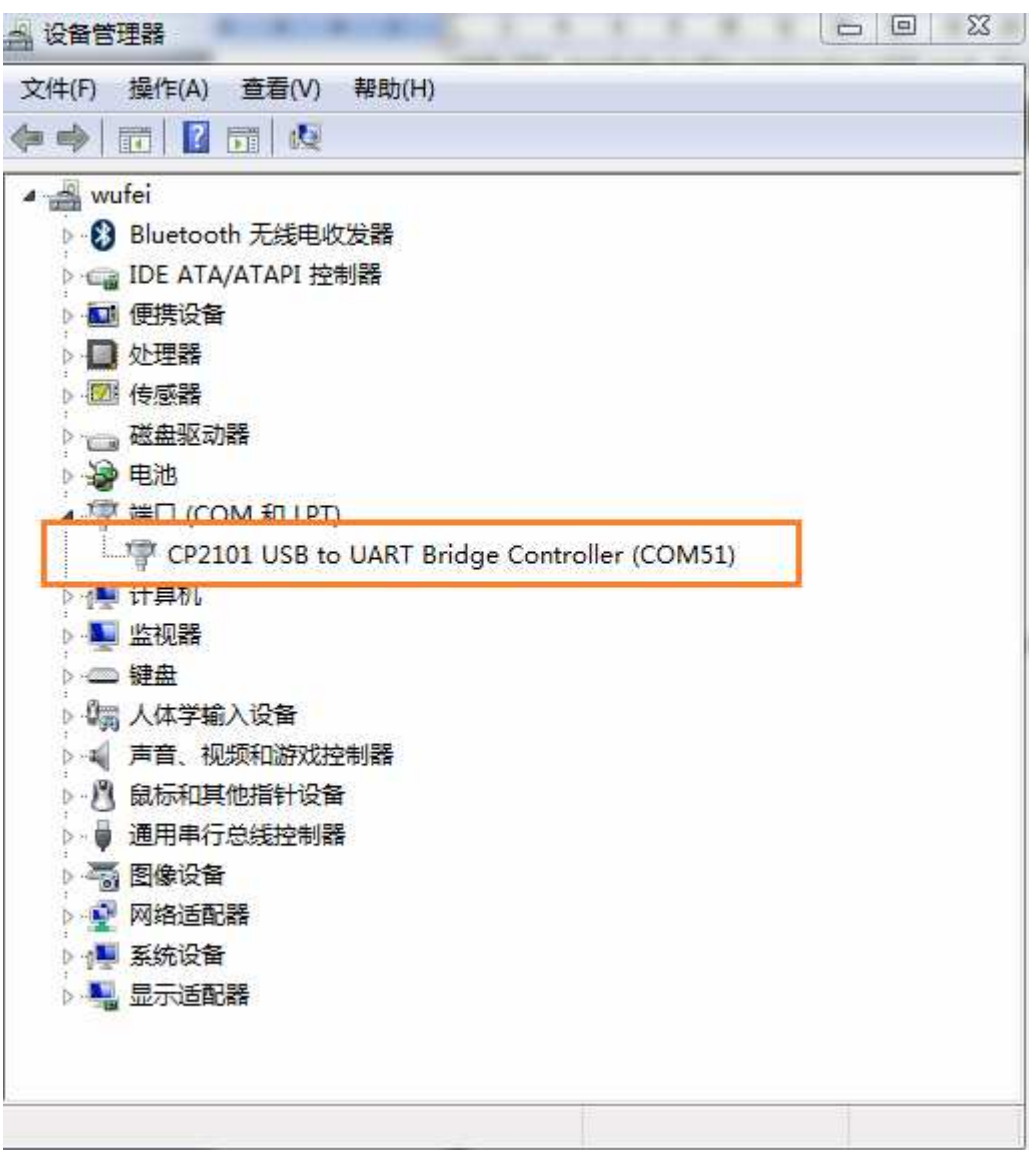

Generate a new COM port

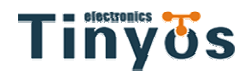

#### Step2:Connect USB-TTL module and WiFi shield

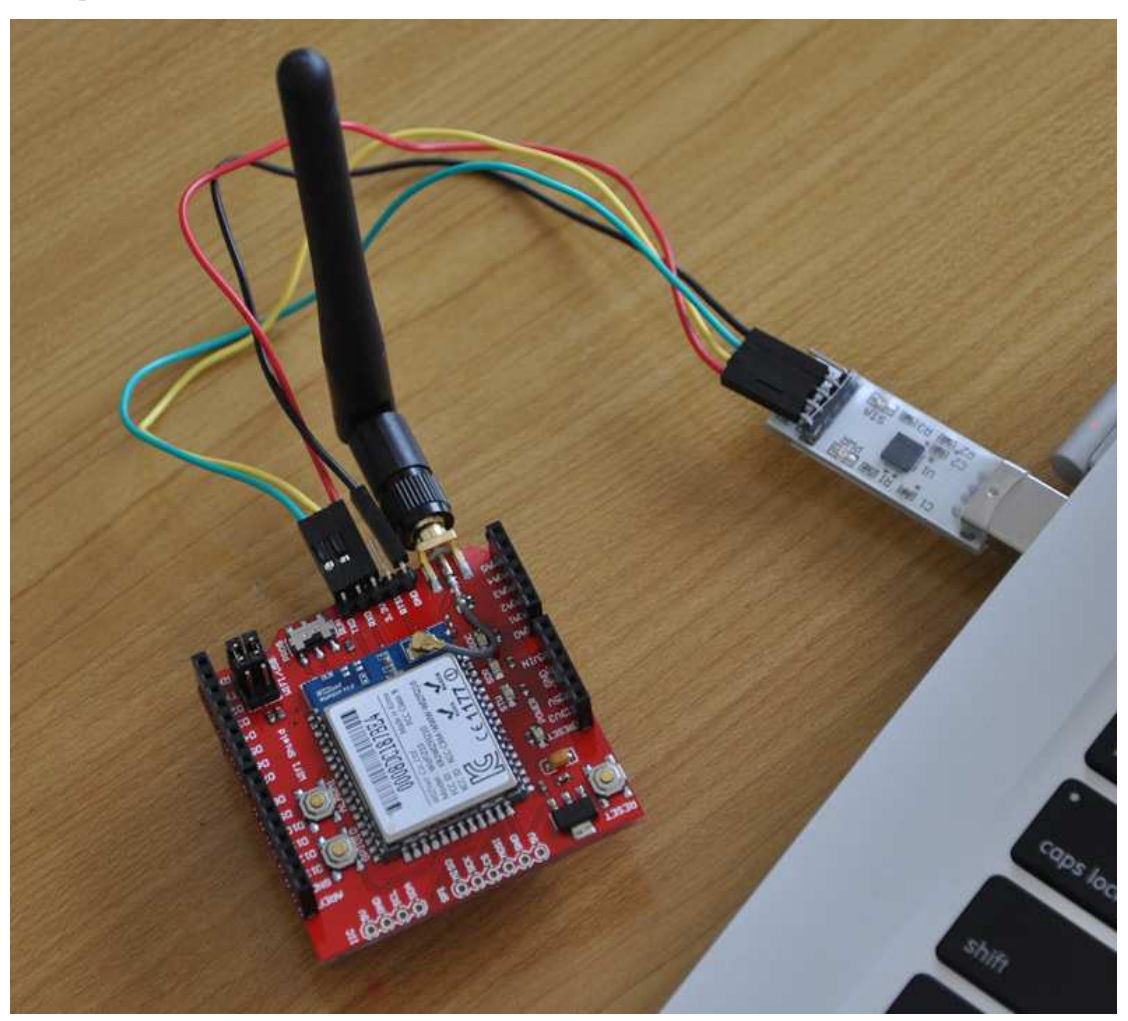

#### Step3:Configure the WiFi shield

Once all the hardware settings done, let's run the software "WIZSmartScript" to set the configuration of the Wifi module. You can download the software from the Wiznet website. Run "WIZSmartScript.exe", you should get an interface that looks like this:

|                | 1      |        |
|----------------|--------|--------|
| XX/XX/XX/ 110X | voccho | ncom   |
| www.um         | VUSSHU | 0.0011 |
|                |        |        |

|                    | 2SmartScript - (c)2010 v                                              | /IZnet, All      | Rights Reserved.                                 |
|--------------------|-----------------------------------------------------------------------|------------------|--------------------------------------------------|
|                    | 8:88:6                                                                |                  | WizFi Demo Program                               |
| Model              | WizFi210                                                              | -                |                                                  |
| Group              | A. Basic                                                              | B                |                                                  |
| Script             | 1. Module Information                                                 | 9 <sup>7</sup> 0 |                                                  |
|                    | Start Script                                                          |                  |                                                  |
|                    | Wizard                                                                |                  |                                                  |
| -                  |                                                                       |                  |                                                  |
| -                  |                                                                       |                  |                                                  |
| -                  |                                                                       |                  |                                                  |
|                    |                                                                       |                  |                                                  |
|                    |                                                                       |                  |                                                  |
| Ē                  | AT Command Mode                                                       |                  |                                                  |
| сом                | AT Command Mode                                                       |                  |                                                  |
| COM<br>Baud        | AT Command Mode<br>51 SSID<br>115200 KEY                              |                  |                                                  |
| COM<br>Baud        | AT Command Mode<br>51 - SSID<br>115200 - KEY                          |                  |                                                  |
| COM<br>Baud<br>Gal | AT Command Mode<br>51 SSID<br>115200 KEY<br>IP<br>teway               |                  |                                                  |
| COM<br>Baud<br>Gal | AT Command Mode<br>51 - SSID<br>115200 - KEY<br>IP<br>teway<br>ection |                  |                                                  |
| COM<br>Baud<br>Gal | AT Command Mode                                                       |                  | ✓ Clear Console(When Script Start) ✓ Auto Scroll |

Input the correct serial port number and the default baud rate "115200" in the bottom left and click on "Wizard" in the middle left. Then we come into this page to start setup:

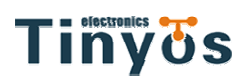

| WizFi Wizard                                                       | х |
|--------------------------------------------------------------------|---|
| Step 1 : Find WizFi<br>Select the following current serial option. |   |
| СОМ <mark>51</mark> (1~ )<br>Baud 115200 💌                         |   |
| Find WizFi and Set Command Mode                                    |   |
| 1.1.0.0(W)                                                         |   |
| To continue, click Next.                                           |   |
|                                                                    | • |
| < Back Next > Cancel Apply Finish                                  |   |

Click "Find WizFi and Set Command Mode" in the middle, and if the connection is ok, there will be the right information of the Wifi chip shown below the button. And click "Next".

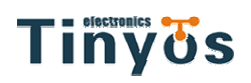

| WizFi Wizard |                                     |                  |         |      |           | х |
|--------------|-------------------------------------|------------------|---------|------|-----------|---|
|              | Step 2 : AP<br>Select the AP to ass | Scan<br>:ociate. | AP S    | can  | 1000 💌 ms |   |
|              | BSSID                               | SSID             | Chan    | RSSI | Security  |   |
|              | 00:1a:2a:bd:0a:5e                   | Tinyos3f         | 01      | -56  | WPA-PE    |   |
|              | 84:a8:e4:84:05:cd                   | ChinaNet-2sG9    | 01      | -82  | WPA2-PE   |   |
|              | 00:27:19:39:cb:60                   | tinyos           | 06      | -84  | WPA2-PE   |   |
|              | 3c:e5:a6:41:3a:30                   | ChinaNet-3A20    | 04      | -88  | WEP       |   |
|              |                                     |                  |         |      |           |   |
|              |                                     |                  |         |      |           |   |
|              |                                     |                  |         |      |           |   |
|              |                                     |                  |         |      |           |   |
|              |                                     |                  |         |      |           |   |
|              | 4                                   | 1111             |         |      |           |   |
|              |                                     |                  |         |      |           |   |
|              | To continue, cli                    | ck Next.         |         |      |           |   |
|              |                                     |                  |         |      |           |   |
|              |                                     |                  |         |      | -         |   |
|              |                                     |                  |         |      |           |   |
|              |                                     |                  |         |      |           |   |
|              |                                     |                  |         |      |           |   |
|              |                                     |                  |         |      |           |   |
|              |                                     |                  |         |      |           |   |
|              |                                     |                  |         |      |           |   |
|              |                                     | 1                |         |      |           |   |
| < Back       | Next >                              | Cancel           | Appl    | y    | Finish    |   |
|              |                                     |                  | · · · · |      |           |   |

For this page, we click "AP Scan" to scan the available APs around, if your wireless router works fine, it will exist in the list below. As the picture shown above, our wireless device is the first. Click to choose it and then click "Next".

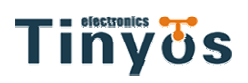

| WizFi Wizard                                                                                                    |
|----------------------------------------------------------------------------------------------------|
| Step 3 : WiFi Security<br>Select the following WiFi security.<br>WiFi General Configuration<br>SSID Tinyos3f WiFi Mode Infrastructure |
| Authentication mode     None       WEP Key1     WEP Key2       WEP Key3     WEP Key4                                                  |
| WPA Passphrase 0000000000                                                                                                    |
| User name Password To continue, click Next.                                                                                           |
|                                                                                                    |
| < Back Next > Cancel Apply Finish                                                                                                    |

This step is for the security. The name of your wireless device will shown in the form of SSID, and choose "infrastructure" for WiFi mode. And you also need to input the password in the form called WPA Passphrase to get your wireless router access. The password we set in our router is "0000000000". Click "Next."

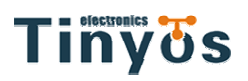

| WizFi Wizard                                                                  | X                                              |
|-------------------------------------------------------------------------------|------------------------------------------------|
| Step 4 : Wi<br>Select the following                                           | F <b>i Network</b><br>j WiFi network.          |
| © DHCP<br>Static IP<br>IP Address<br>Subnet Mask<br>Gateway<br>To continue, c | s 192.168.1.55<br>255.255.255.0<br>192.168.1.1 |
| AT+WD<br>AT+WAUT0=0,Tinyos3f<br>AT+WWPA=000000000                             | ▲                                              |
| < Back Next >                                                                 | Cancel Apply Finish                            |

In this tutorial we tried the static IP connection, so we chose the static IP option and input the followings according to your router settings. Click "Next."

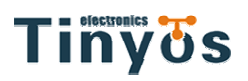

| WizFi Wizard                                                                                                    | ×        |
|----------------------------------------------------------------------------------------------------|----------|
| Step 5 : Serial Port<br>Select the following current serial option.                                               |          |
| <ul> <li>Don't need to change serial option</li> <li>Need to change serial option</li> </ul>                      |          |
| Baud 115200                                                                                                    |          |
| To continue, click Next.                                                                                          |          |
| AT+WD<br>AT+WAUT0=0,Tinyos3f<br>AT+WWPA=000000000<br>AT+NDHCP=0<br>AT+NSET=192.168.1.55,255.255.255.0,192.168.1.1 |          |
| < Back Next > Cancel Apply Finish                                                                                 | <b>•</b> |

If you do not want to change the baud rate of the serial communication for the WiFi module, just leave it alone and click "Next".

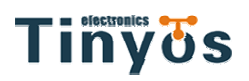

| WizFi Wizard                                                                                                   | х |
|----------------------------------------------------------------------------------------------------|---|
| Step 6 : S2W Channel<br>Select the following Serial-to-WiFi channel.                                           |   |
| Protocol  TCP OUDP Mode Server OClient                                                                         |   |
| Destination IP     Port       Local     Port                                                                   |   |
| To continue, click Next.                                                                                       |   |
| AT+WD<br>AT+WAUT0=0,Tinyos3f<br>AT+WWPA=0000000000<br>AT+NDHCP=0<br>AT+NSET=192.168.1.55,255.255.0,192.168.1.1 |   |
|                                                                                                    | r |
| < Back Next > Cancel Apply Finish                                                                              |   |

Choose TCP as the protocol and Server as the mode. And you need to input a port number like we input 4000. Click "Next."

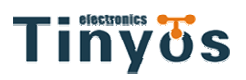

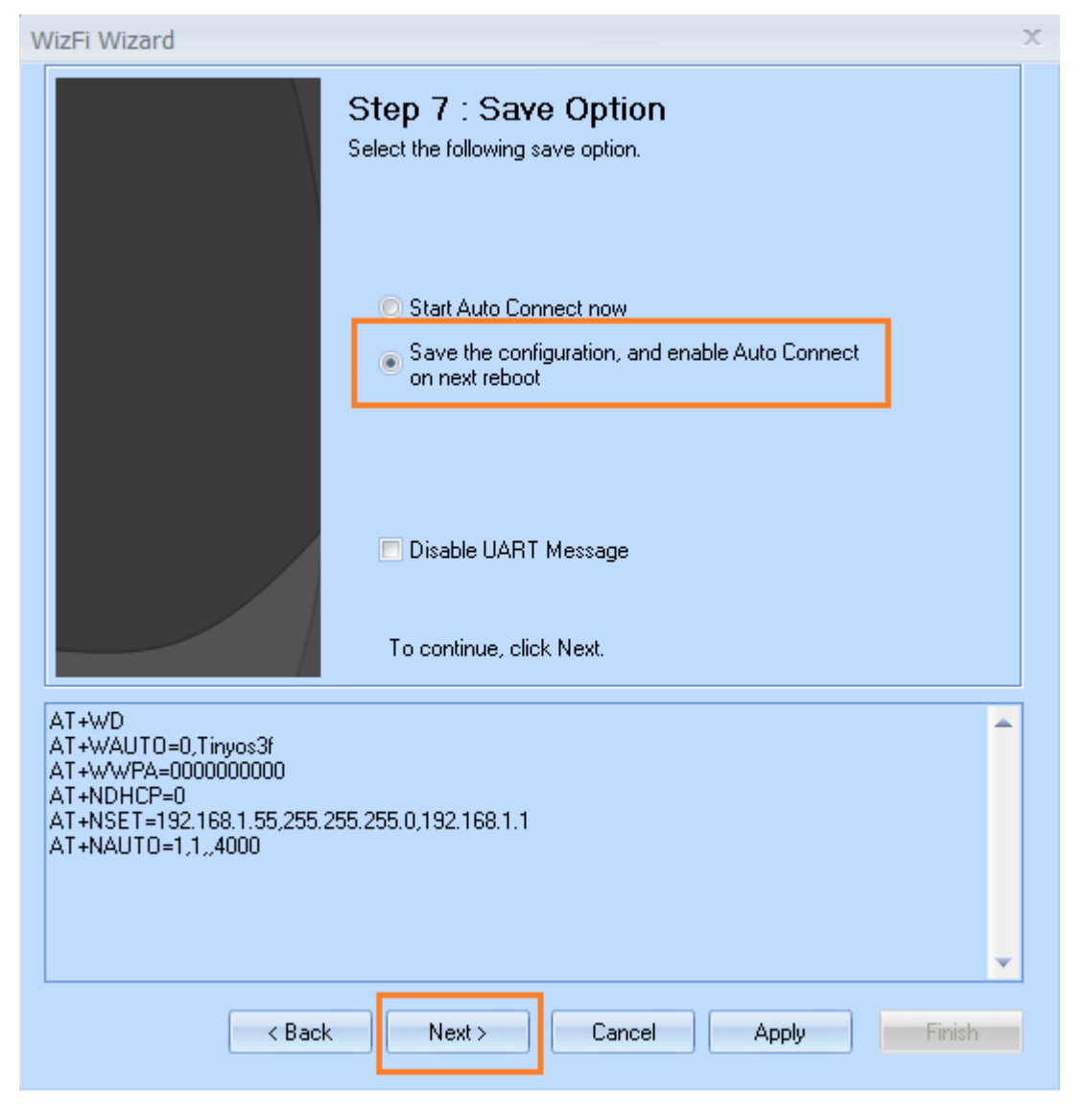

We choose the second option to save the changes in configuration, since we want to use this configuration in our following projects. Then Click "Next."

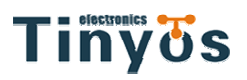

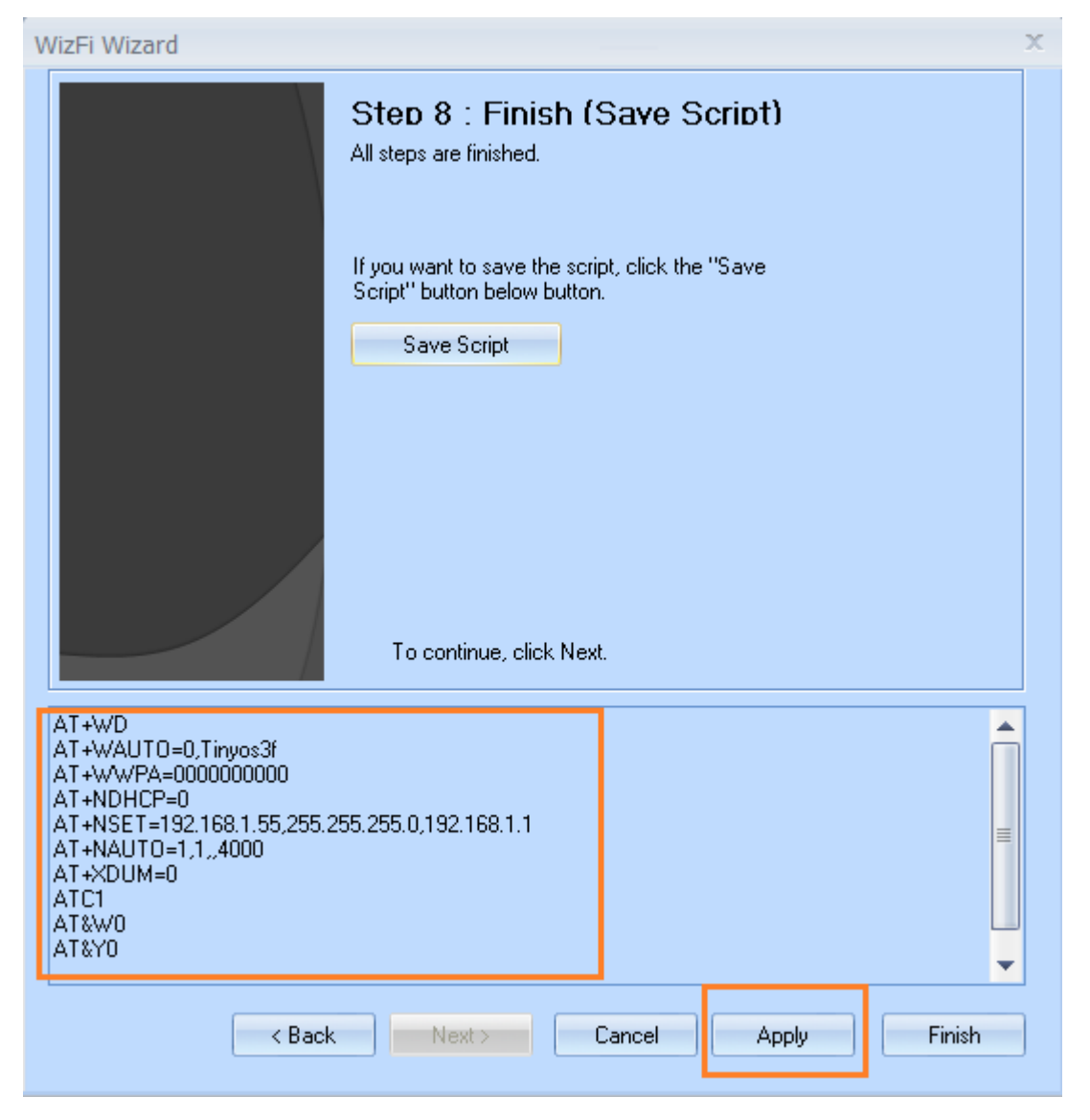

All the settings and the corresponding commands will be shown in the list and if everything is ok, click "Finish".

www.tinyosshop.com

|       |                           |     | OK                                                                                                    |
|-------|---------------------------|-----|----------------------------------------------------------------------------------------------------|
| todel | WizFi210                  |     |                                                                                                    |
| roup  | A. Basic                  | - B |                                                                                                    |
| pript | 1. Module Information     | s.  | AT+WD<br>[OK]                                                                                                    |
|       | Start Script              |     | AT+WAUTO=0,Tinyos3f                                                                                                    |
|       | Wizard<br>AT Command Mode |     | IOKJ<br>AT+NDHCP=0<br>[OK]<br>AT+NSET=192.168.1.55,255.255.255.0,192.168.1.1<br>[OK]<br>AT+NAUTO=1,1,,4000<br>[OK]<br>AT+XDUM=0<br>[OK]<br>ATC1 |
| юм    | 51 - SSID                 | 3   | OK]<br>AT&W0                                                                                                    |
| aud   | 115200 - KEY              | *   |                                                                                                    |
|       | IP                        | +   | [OK]                                                                                                    |
| Gat   | eway                      | *   |                                                                                                    |
| £     | ection                    | *   |                                                                                                    |
| onne  |                           |     |                                                                                                    |

All the settings and the corresponding commands will be there on the right side.

# Tinyös

www.tinyosshop.com

| 🛠 WIZSmartScript - (c)2010 WIZne   | et, A | ll Rights Reserved. – 😑 🗙                                                                                                    |
|------------------------------------|-------|----------------------------------------------------------------------------------------------------|
| Model WizFi210                     |       | OK                                                                                                    |
| Group D. Auto Connection           | R     | AT+WD                                                                                                    |
| Scrip 1. WPA, Static IP, Raw Optio | Щ     | [ок]                                                                                                    |
| Start Script                       |       | AT+WAUTO=0,Tinyos3f<br>fOK1                                                                                                    |
| Wizard<br>AT Command Mode          |       | AT+WWPA=000000000<br>[OK]<br>AT+NDHCP=0<br>[OK]<br>AT+NSET=192.168.1.55,255.255.255.0,192.168.1.1<br>[OK]<br>AT+NAUTO=1,1,,4000<br>[OK]<br>AT+XDUM=0<br>[OK]<br>ATC1<br>IOK] |
| COM 51 SSID Tinyos3f               |       | AT&W0                                                                                                    |
| Baud 115200 - KEY 000000000        | 1     | [OK]<br>AT&Y0                                                                                                    |
| IP 192.168.1.55                    | *     | [OK]                                                                                                    |
| Gateway 192.168.1.1                | ÷     |                                                                                                    |
| Connection 1,1,192.168.1.55,400    | Ŧ     |                                                                                                    |
|                                    | -     | 🔽 Clear Console(When Script Start) 🛛 🔽 Auto Scroll                                                                                                    |
| MAC                                |       | Clear History Clear Console Exit                                                                                                    |
|                                    | -     |                                                                                                    |

It is time to connect the WiFi shield with the router. Choose "Auto Connection" in the "Group". Choose the first option for the Script.

Input the router's SSID, the password, IP address, gateway and Connection information into the corresponding forms.

Note:

The format of connection information is shown like this:

<Type>,<Protocol>,<Destination IP >,< Destination Port >.

Type(0: Client, 1: Server ) Protocol(0: UDP, 1: TCP)

www.tinyosshop.com

|                                                     | :88:8                                                                                                    |       |    | Working                                                                                                    |
|-----------------------------------------------------|----------------------------------------------------------------------------------------------------|-------|----|----------------------------------------------------------------------------------------------------|
| Model With                                          | 1210                                                                                                    |       |    |                                                                                                    |
| Group D AL                                          | Ito Connection                                                                                               |       | Π. | Insert static in address into liserData1 and nateway into liserData2 (ey                                                                         |
| Script 1. W                                         | PA, Static IP, Raw Optio                                                                                     | 1. A. |    | [insert raw nauto option into UserData3. (ex:0,1,192.168.3.101,5000)]                                                                            |
|                                                     | Stop Script                                                                                                  |       |    | <type>,<protocol>,<destination ip="">,<destination port=""></destination></destination></protocol></type>                                        |
|                                                     |                                                                                                    |       | -  | AT+WD                                                                                                    |
|                                                     | Wizard                                                                                                    |       |    | [OK]                                                                                                    |
|                                                     |                                                                                                    |       |    | [0K]                                                                                                    |
|                                                     |                                                                                                    |       |    | AT+NDHCP=0                                                                                                    |
|                                                     |                                                                                                    |       |    | TO M                                                                                                    |
|                                                     |                                                                                                    |       |    | [OK]<br>AT+NSET=192.168.1.55,255.255.255.0,192.168.1.1                                                                                           |
|                                                     |                                                                                                    |       |    | [OK]<br>AT+NSET=192.168.1.55,255.255.255.0,192.168.1.1<br>[OK]                                                                                   |
|                                                     | AT Command Mode                                                                                              |       |    | [OK]<br>AT+NSET=192.168.1.55,255.255.255.0,192.168.1.1<br>[OK]<br>AT+WAUTO=0,Tinyos3f,,0<br>[OK]<br>AT+NAUTO=1,1,192.168.1.55,400                |
| сом 51                                              | AT Command Mode                                                                                              |       |    | [OK]<br>AT+NSET=192.168.1.55,255.255.255.0,192.168.1.1<br>[OK]<br>AT+WAUTO=0,Tinyos3f,,0<br>[OK]<br>AT+NAUTO=1,1,192.168.1.55,400<br>[OK]<br>ATA |
| COM 51<br>Baud 1152                                 | AT Command Mode<br>SSID Tinyos3f<br>CO - KEY 00000000                                                        |       |    | [OK]<br>AT+NSET=192.168.1.55,255.255.255.0,192.168.1.1<br>[OK]<br>AT+WAUTO=0,Tinyos3f,,0<br>[OK]<br>AT+NAUTO=1,1,192.168.1.55,400<br>[OK]<br>ATA |
| СОМ <mark>51</mark><br>Ваид 11521<br>IP             | AT Command Mode<br>SSID Tinyos31<br>KEY 000000000<br>192,158.1.55                                            |       |    | [OK]<br>AT+NSET=192.168.1.55,255.255.255.0,192.168.1.1<br>[OK]<br>AT+WAUTO=0,Tinyos3f,,0<br>[OK]<br>AT+NAUTO=1,1,192.168.1.55,400<br>[OK]<br>ATA |
| COM 51<br>Baud 1152<br>IP<br>Gateway                | AT Command Mode<br>SSID Tinyos3f<br>KEY 00000000<br>192,168,1,55<br>192,168,1,1                              |       |    | [OK]<br>AT+NSET=192.168.1.55,255.255.255.0,192.168.1.1<br>[OK]<br>AT+WAUTO=0,Tinyos3f,0<br>[OK]<br>AT+NAUTO=1,1,192.168.1.55,400<br>[OK]<br>ATA  |
| COM 51<br>Baud 11521<br>IP<br>Gateway<br>Connection | AT Command Mode<br>SSID Tinyos3f<br>00 - KEY 00000000<br>192,168,1,55<br>192,168,1,1<br>1,1,192,168,1,55,400 | 00    |    | [OK]<br>AT+NSET=192.168.1.55,255.255.255.0,192.168.1.1<br>[OK]<br>AT+WAUTO=0,Tinyos3f,.0<br>[OK]<br>AT+NAUTO=1,1,192.168.1.55,400<br>[OK]<br>ATA |
| COM 51<br>Baud 11521<br>IP<br>Gateway<br>Connection | AT Command Mode<br>SSID Tinyos31<br>KEY 000000000<br>192,158:1.55<br>192,158:1.1<br>1.1.192.158:1.55,400     | 90    |    | [OK]<br>AT+NSET=192.168.1.55,255.255.255.0,192.168.1.1<br>[OK]<br>AT+WAUTO=0,Tinyos3f,0<br>[OK]<br>AT+NAUTO=1,1,192.168.1.55,400<br>[OK]<br>ATA  |

Click "Start Script", then the connecting page will be shown. After soon, if the process succeeds, the following page will come.

www.tinyosshop.com

WIZSmartScript - (c)2010 WIZnet, All Rights Reserved.

|                    | WizEi210                                                                                               |   | UK                                                                                                    |
|--------------------|----------------------------------------------------------------------------------------------------|---|----------------------------------------------------------------------------------------------------|
| Nodel              | D. Auto Connection                                                                                     | в |                                                                                                    |
| icript             | 1 WPA Static IP Baw Ontio                                                                              | 1 | [Insert static ip address into UserData1 and gateway into UserData2 (ex                                                                                                    |
|                    | Start Script                                                                                           |   | [Insert raw nauto option into UserData3. (ex:0,1,192.168.3.101,5000)]<br><type>,<protocol>,<destination ip="">,<destination port=""><br/>Type(0:Client, 1:Server) Protocol(0:UDP, 1:TCP)<br/>AT+WD</destination></destination></protocol></type> |
|                    | Wizard                                                                                                 |   | [OK]<br>AT+WWPA=0000000000<br>[OK]<br>AT+NDHCP=0<br>[OK]<br>AT+NSET=192.168.1.55,255.255.255.0,192.168.1.1<br>[OK]                                                                                                    |
|                    |                                                                                                    |   |                                                                                                    |
|                    | AT Command Mode                                                                                        |   | AT+WAUTO=0,Tinyos31,0<br>[OK]<br>AT+NAUTO=1,1,192.168.1.55,400                                                                                                    |
| сом                | AT Command Mode                                                                                        | - | AT+WAUTO=0,Tinyos31,0<br>[OK]<br>AT+NAUTO=1,1,192.168.1.55,400<br>[OK]<br>ATA                                                                                                    |
| COM<br>Baud        | AT Command Mode<br>51 - SSID Tinyos3f<br>115200 - KEY 000000000                                        | + | AT+WAUTO=0, Tinyos31, 0<br>[OK]<br>AT+NAUTO=1,1,192.168.1.55,400<br>[OK]<br>ATA<br>IP SubNet Gateway<br>192.168.1.55: 255.255.255.0: 192.168.1.1                                                                                                 |
| COM<br>Baud        | AT Command Mode<br>51 • SSID Tinyos3f<br>115200 • KEY 0000000000<br>IP 192.168.1.55                    | - | AT+WAUTO=0,Tinyos31,0<br>[OK]<br>AT+NAUTO=1,1,192.168.1.55,400<br>[OK]<br>ATA<br>IP SubNet Gateway<br>192.168.1.55: 255.255.255.0: 192.168.1.1<br>[OK]                                                                                           |
| COM<br>Baud<br>Gat | AT Command Mode<br>51 - SSID Tinyos3f<br>115200 - KEY 000000000<br>IP 192.168.1.55<br>eway 192.168.1.1 |   | AT+WAUTO=0, Tinyos31, 0<br>[OK]<br>AT+NAUTO=1, 1, 192, 168, 1, 55, 400<br>[OK]<br>ATA<br>IP SubNet Gateway<br>192, 168, 1, 55: 255, 255, 255, 0: 192, 168, 1, 1<br>[OK]                                                                          |

Now check the LEDs marked as "STW" and "ASSOC" on the WiFi shield, they will be on:

#### Tiny Us

www.tinyosshop.com

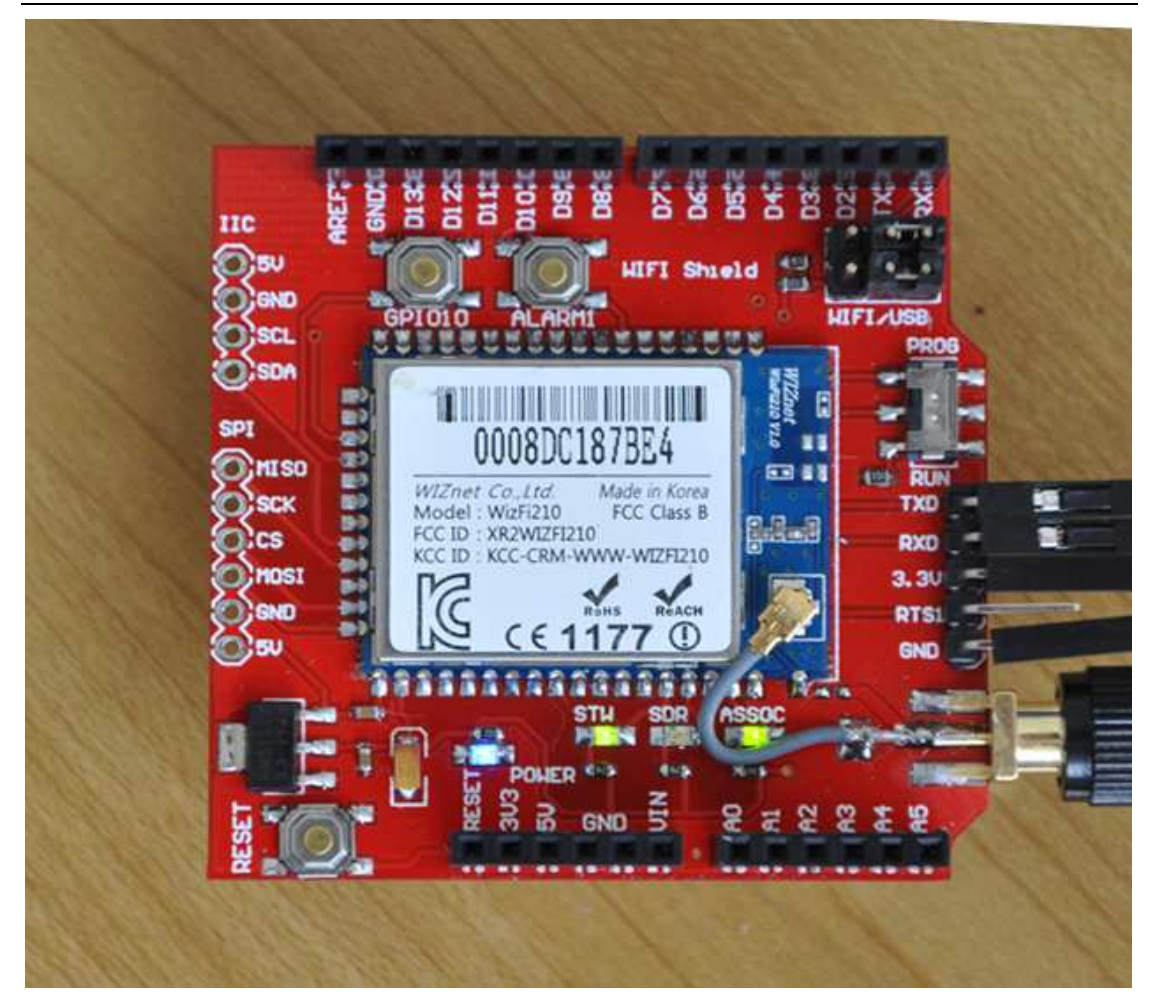

And there also will be a device connected shown on the main page of the router like this:

| talus                               |             |                                  |                |                  |              |  |
|-------------------------------------|-------------|----------------------------------|----------------|------------------|--------------|--|
| uick Setup                          | Wireles     | ss Statistics                    |                |                  |              |  |
| 285                                 |             |                                  |                |                  |              |  |
| Natwork                             | Current Cor | spacial Wealare Stations numbers | 9 Dotroch      |                  |              |  |
| Wantesa                             | Current Col | and the second second managers.  | 1 remesn       |                  |              |  |
| Wrelens Settings                    |             |                                  |                |                  |              |  |
| - Wireless Security                 | ID          | MAC Address                      | Current Status | Received Packets | Sent Packets |  |
| Winiless MAC Filtering              | 4           | 00-08-DC-17-AD-C1                | WPA2-PSK       | 2                | 0            |  |
| - Wvoless Advanced                  |             |                                  |                |                  |              |  |
| a status factor and a status in the |             |                                  | - HT           |                  |              |  |

#### Step4:Stack your WiFi shield on Arduino

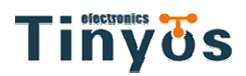

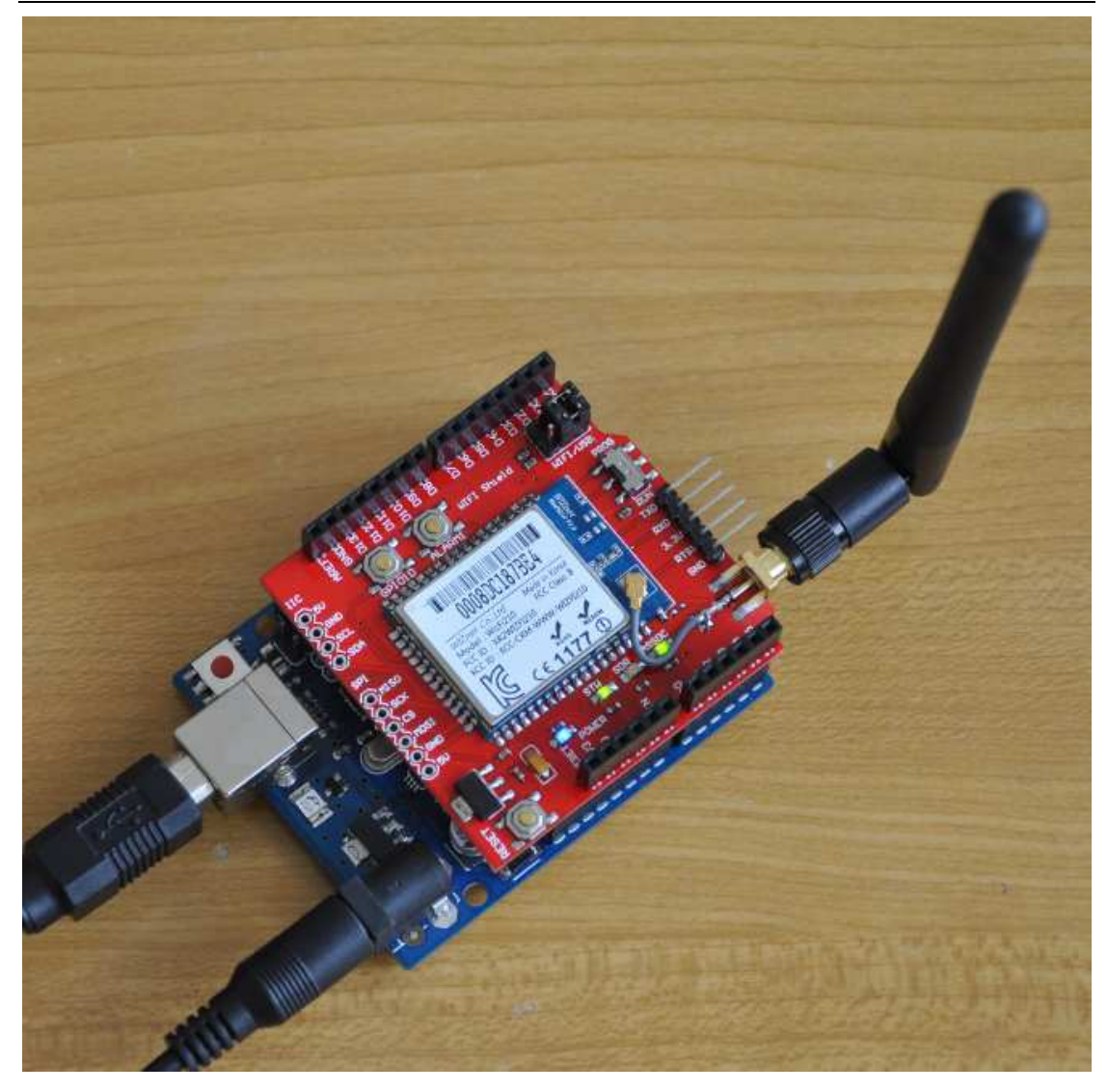

Now open a terminal. You can use PuTTy, or if you have a Windows XP machine you can use the Hyperterminal included. and connect to the WiFi shield's IP address. Don't forget to indicate the server port. In our example we are using port "4000".

#### Tinyös

www.tinyosshop.com

| tegory:                                                                                   |                                                                                                    |  |  |  |  |
|-------------------------------------------------------------------------------------------|----------------------------------------------------------------------------------------------------|--|--|--|--|
| Session                                                                                   | Basic options for your PuTTY session Specify the destination you want to connect to                                  |  |  |  |  |
| Logging                                                                                   |                                                                                                    |  |  |  |  |
| J Teminal                                                                                 | Host Name (or IP address) Port                                                                                       |  |  |  |  |
| Rell                                                                                      | 192.168.1.55 4000                                                                                                    |  |  |  |  |
| Features<br>Window                                                                        | Connection type:<br>⊙ RawO_Telnet_ ◯ Rlogin_ ◯ <u>S</u> SH Serial                                                    |  |  |  |  |
| Behaviour<br>Translation<br>Selection<br>Colours<br>Connection<br>Data<br>Proxy<br>Telnet | Load, save or delete a stored session       Saved Sessions       Default Settings       Load       Save       Delete |  |  |  |  |
| Rlogin<br>🕀 SSH<br>Serial                                                                 | Close window on exit:<br>O Always O Never O Only on clean exit                                                       |  |  |  |  |

Settings to allow you to see what you are typing in PuTTY Once connected to the WiFi shield you should be able to send data to Arduino through WiFi. Just input data into Putty's input blank, and the serial monitor of arduino which connected with arduino will show the data arduino receives.

| 🗬 192. 168. 1. 55 - PuTTY | _ 🗆 🗙 | 🛃 COM4                 |                      |
|---------------------------|-------|------------------------|----------------------|
| 痧痧痧                       | ~     |                        | Send                 |
| welcome to tinyos!        |       |                        |                      |
|                           |       | welcome to tinyos!     |                      |
|                           |       |                        |                      |
|                           |       |                        |                      |
|                           |       |                        |                      |
|                           |       |                        |                      |
|                           |       |                        |                      |
|                           |       |                        |                      |
|                           |       |                        |                      |
|                           |       |                        |                      |
|                           |       |                        |                      |
|                           |       |                        |                      |
|                           |       |                        |                      |
|                           |       |                        |                      |
|                           |       |                        |                      |
|                           |       | Autom 11 11-2:         | 115000 her 1         |
|                           | 30    | Autoscroll No line end | ing V [115200 baud V |